## CLEAR 6200 WIFI Setup

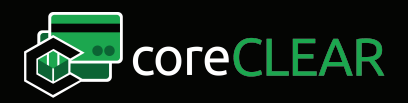

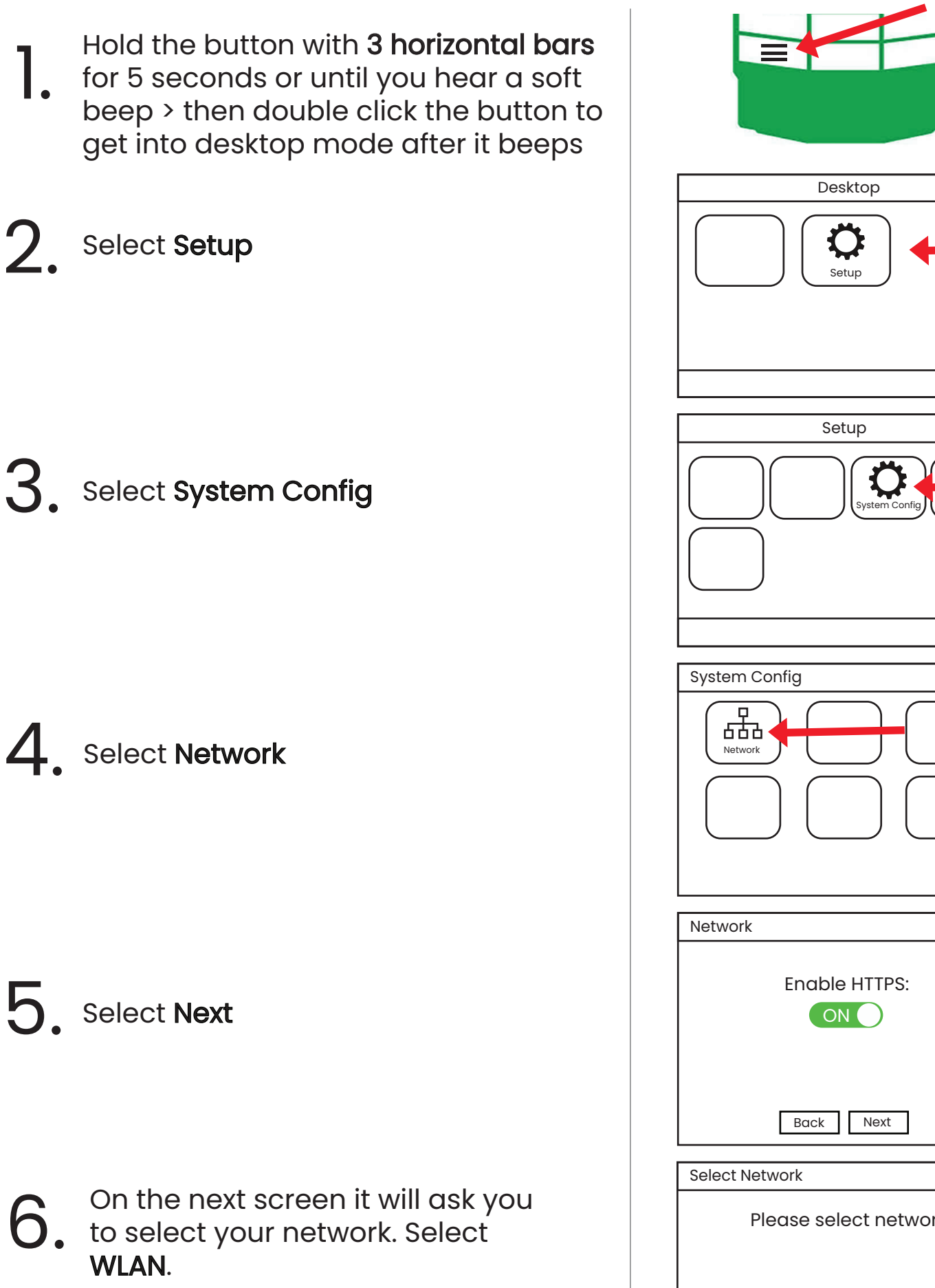

| Desktop                |
|------------------------|
| Setup                  |
| Setup                  |
| System Config          |
| System Config X        |
| Network                |
| Network X              |
| Enable HTTPS:          |
| Back Next              |
| Select Network X       |
| Please select network: |

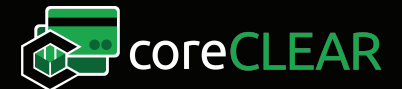

## CLEAR 6200 WIFI Setup

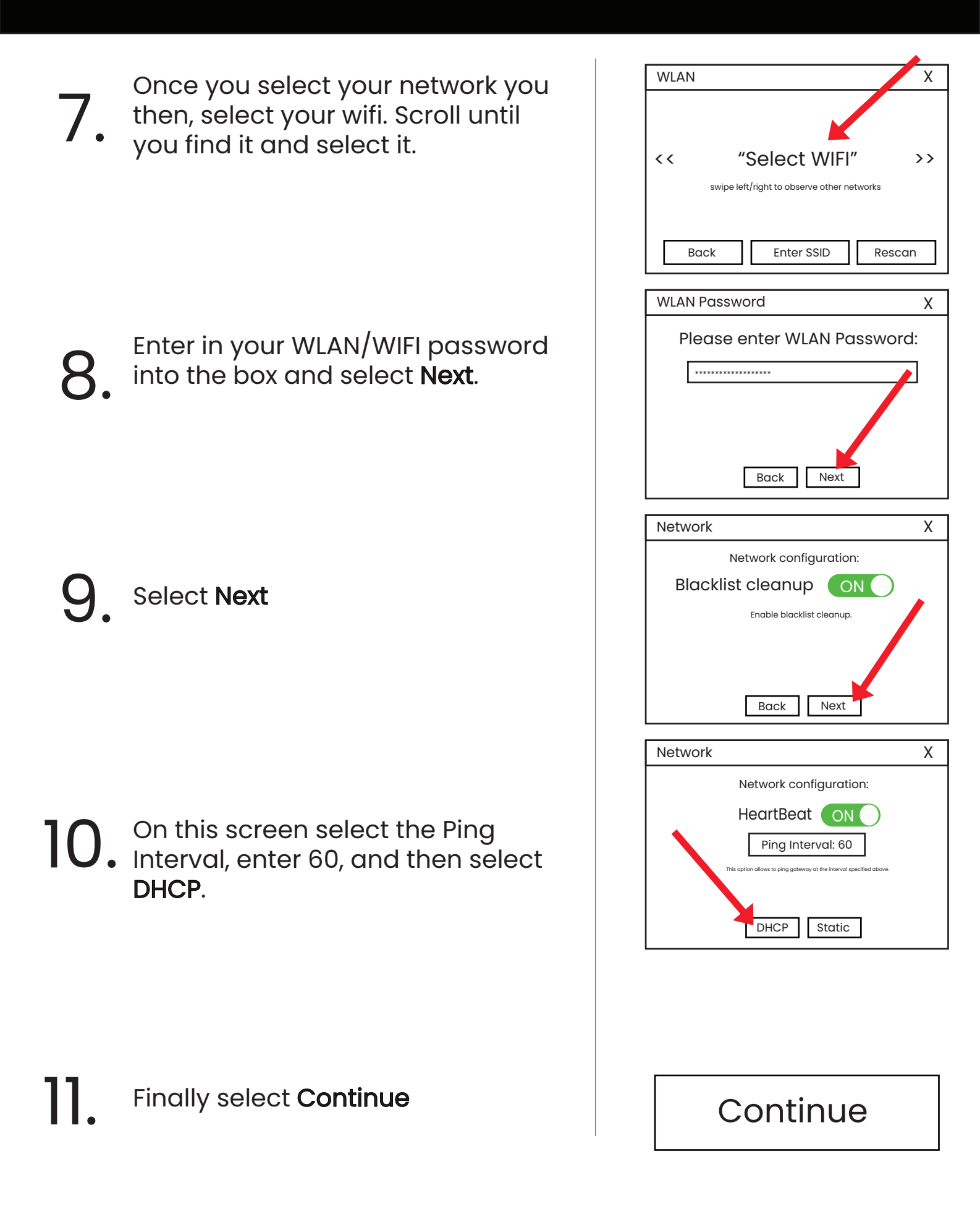

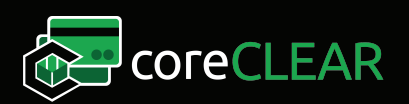